# Netility

# Руководство пользователя

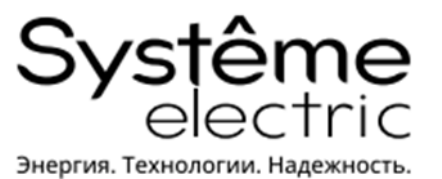

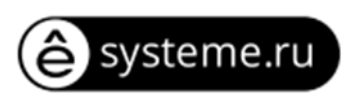

# ОГЛАВЛЕНИЕ

| 1. | 1. ОПИСАНИЕ И УСТАНОВКА NETILITY |                                   |    |  |  |  |  |
|----|----------------------------------|-----------------------------------|----|--|--|--|--|
| 2. | 2. УПРАВЛЕНИЕ И НАСТРОЙКА        |                                   |    |  |  |  |  |
|    | 2-1.                             | Список устройств в локальной сети | 5  |  |  |  |  |
|    | 2-1-1.                           | Информация об устройстве          | 6  |  |  |  |  |
|    | 2-1-2.                           | Запуск веб-интерфейса             | 7  |  |  |  |  |
|    | 2-1-3.                           | Сетевые настройки                 | 8  |  |  |  |  |
|    | 2-1-4.                           | Обновление прошивки               | 10 |  |  |  |  |
|    | 2-1-5.                           | Справка                           | 11 |  |  |  |  |
|    | 2-1-6.                           | Обновление списка                 | 11 |  |  |  |  |

# **1. ОПИСАНИЕ И УСТАНОВКА NETILITY**

Netility — это программное обеспечение, которое позволяет найти все доступные сетевые карты в локальной сети, а также настроить IP-адрес и обновить прошивку. Программное обеспечение Netility доступно для скачивания на нашем сайте <u>https://systeme.ru/software/1phups</u>.

#### Установка Netility:

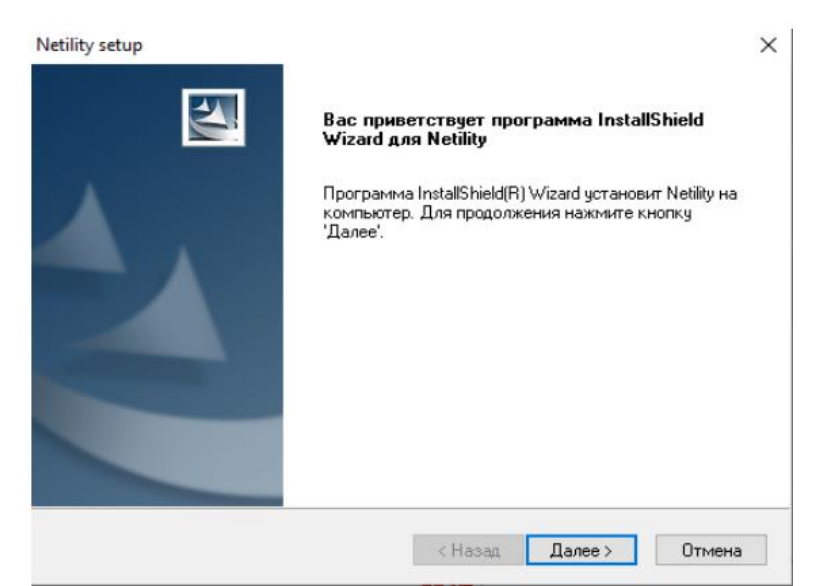

После установки ПО запустите его через ярлык на рабочем столе или через меню «Пуск»

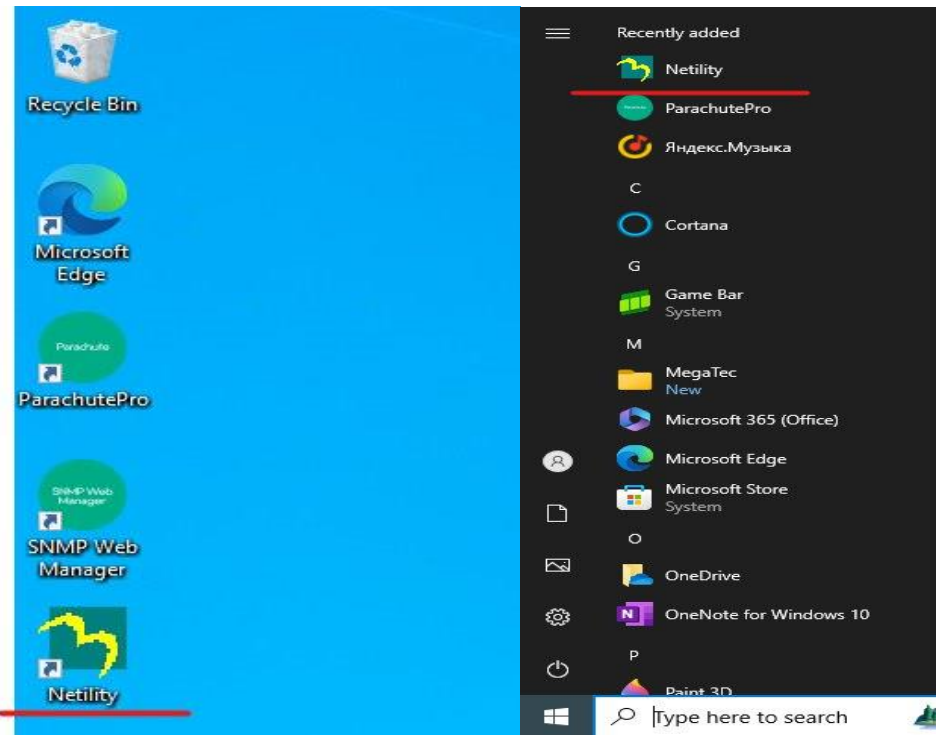

# 2. УПРАВЛЕНИЕ И НАСТРОЙКА

Главная страница состоит из 2 разделов:

- 1. Список доступных устройств.
- 2. Функциональное меню

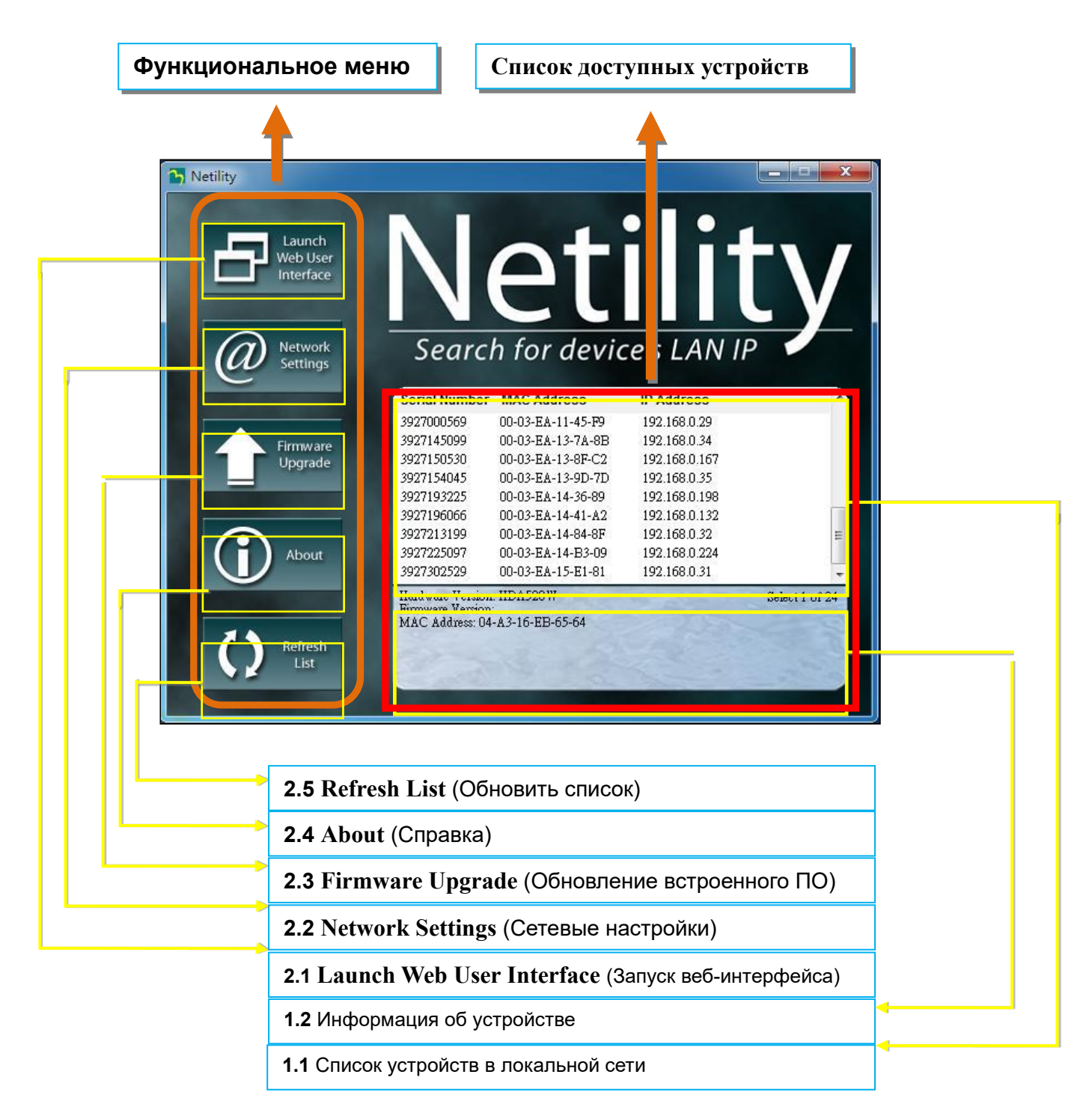

# 2-1. Список устройств в локальной сети

После открытия инструмент Netility автоматически выполняет поиск всех доступных онлайн инструментов SE9604 с указанием их серийного номера, IP-адреса, MAC-адреса. Дважды щелкните на определенном SE9604 с действительным IP-адресом, и вы будете направлены на веб-страницу сетевой карты (список обновляется автоматически каждые 2 минуты).

| Netility           |                                    |                                         |                                                                                                    | ×                 |                                                                                                    |
|--------------------|------------------------------------|-----------------------------------------|----------------------------------------------------------------------------------------------------|-------------------|----------------------------------------------------------------------------------------------------|
|                    |                                    |                                         |                                                                                                    |                   |                                                                                                    |
| Launch<br>Web User |                                    |                                         |                                                                                                    | 7                 |                                                                                                    |
| Interface          |                                    |                                         |                                                                                                    |                   |                                                                                                    |
| Natwork            | Coarch                             | for douis                               |                                                                                                    |                   |                                                                                                    |
|                    | Search                             | for devic                               | es LAN IP                                                                                                    |                   |                                                                                                    |
|                    | Serial Number M/                   | AC Address                              | IP Address                                                                                                    | 2                 |                                                                                                    |
|                    | 3927000569 00-                     | 03-EA-11-45-F9                          | 192.168.0.29                                                                                                    |                   |                                                                                                    |
| Firmware           | 3927145099 00-                     | -03-EA-13-7A-8B                         | 192.168.0.34                                                                                                    |                   |                                                                                                    |
| Upgrade            | 3927150530 00-                     | -03-EA-13-8F-C2                         | 192.168.0.167                                                                                                    |                   |                                                                                                    |
|                    | 3927154045 00-                     | -03-EA-13-9D-7D                         | 192.168.0.35                                                                                                    |                   |                                                                                                    |
|                    | 3927193225 00-                     | -03-EA-14-36-89                         | 192.168.0.198                                                                                                    |                   |                                                                                                    |
|                    | 3927196066 00-                     | -U3-EA-14-41-A2                         | 192.168.0.132                                                                                                    |                   |                                                                                                    |
|                    | 3927213199 00-                     | 03-EA-14-84-8F                          | 192.168.0.32                                                                                                    | -                 |                                                                                                    |
| About              | 3927225097 00-                     | 03-EA-14-B3-09                          | 192.108.0.224                                                                                                    |                   |                                                                                                    |
|                    | 5927502529 00-                     | -03-EA-13-E1-01                         | 192.106.0.51                                                                                                    |                   |                                                                                                    |
|                    | Hardware Version: HD               | A520W                                   | Select 1                                                                                                    | of 24             |                                                                                                    |
|                    | MAC Address: 04-A3-                | 16-EB-65-64                             |                                                                                                    |                   |                                                                                                    |
| Refresh            | all and a second                   | 1000                                    |                                                                                                    | 26                |                                                                                                    |
| List 🔂 I           | Netility                           |                                         |                                                                                                    |                   |                                                                                                    |
|                    |                                    | Contractor of the local division of the | The subscription of the subscription of the su |                   |                                                                                                    |
|                    |                                    |                                         | -                                                                                                    |                   |                                                                                                    |
|                    | Launch                             |                                         |                                                                                                    |                   |                                                                                                    |
|                    | Web Use                            |                                         |                                                                                                    |                   |                                                                                                    |
|                    | Interface                          |                                         |                                                                                                    |                   |                                                                                                    |
|                    |                                    |                                         |                                                                                                    |                   |                                                                                                    |
|                    |                                    |                                         |                                                                                                    |                   | V                                                                                                    |
|                    |                                    |                                         |                                                                                                    |                   |                                                                                                    |
|                    | Network                            | Se                                      | arch for devid                                                                                                    | ce's LAN IP       |                                                                                                    |
|                    | Settings                           |                                         | aren ior activ                                                                                                    |                   |                                                                                                    |
|                    | <u> </u>                           |                                         |                                                                                                    |                   |                                                                                                    |
|                    |                                    | Serial N                                | lumber MAC Address                                                                                                    | IP Address        | ~                                                                                                    |
|                    |                                    | 3927000                                 | 1569 00-03-EA-11-45-F9                                                                                                    | 192.168.0.29      |                                                                                                    |
|                    | Firmware                           | 3927145                                 | 099 00-03-EA-13-7A-8B                                                                                                    | 192.168.0.34      |                                                                                                    |
|                    | Upgrade                            | 3927150                                 | 530 00-03-EA-13-8F-C2                                                                                                    | 192.168.0.167     |                                                                                                    |
|                    |                                    | 3927154                                 | 045 00-03-Е Лериль                                                                                                    |                   | на веб-страници                                                                                                    |
|                    |                                    | 3927193                                 | 225 00-03-Е дважды                                                                                                    |                   | на всо-ограницу                                                                                                    |
|                    |                                    | 3927196                                 | i066 00-03-E <mark>A</mark>                                                                                                    | 152.100.0.152     |                                                                                                    |
|                    |                                    | 3927213                                 | 199 00-03-EA-14-84-8F                                                                                                    | 192.168.0.32      | 111                                                                                                    |
|                    | About                              | 3927225                                 | 097 00-03-EA-14-B3-09                                                                                                    | 192.168.0.224     |                                                                                                    |
|                    |                                    | 3927302                                 | 529 00-03-EA-15-E1-81                                                                                                    | 192.168.0.31      | -                                                                                                    |
|                    |                                    | Hardwar                                 | e Version: HBY 506                                                                                                    | Selec             | t 1 of 23                                                                                                    |
|                    | 1                                  | Firmwan                                 | Version: 3.5.BY506                                                                                                    |                   |                                                                                                    |
|                    |                                    | MAC A0                                  | ares: 00-03-EA-14-B3-09                                                                                                    |                   | and the second second sec |
|                    | Refresh                            | 25                                      |                                                                                                    |                   | 1000                                                                                                    |
|                    | List                               | 100                                     |                                                                                                    |                   |                                                                                                    |
|                    |                                    |                                         | a company and the                                                                                                    | The second second |                                                                                                    |
|                    | States of the second second second |                                         |                                                                                                    |                   |                                                                                                    |
|                    |                                    |                                         | -                                                                                                    |                   |                                                                                                    |
|                    |                                    |                                         | 1                                                                                                    |                   |                                                                                                    |
|                    |                                    |                                         | 1                                                                                                    |                   |                                                                                                    |
|                    |                                    |                                         |                                                                                                    |                   |                                                                                                    |
|                    |                                    |                                         |                                                                                                    |                   |                                                                                                    |
|                    |                                    |                                         |                                                                                                    |                   |                                                                                                    |
|                    |                                    | L.                                      |                                                                                                    |                   |                                                                                                    |

из возможных)

#### Netility

| Net/                                    | Agent <b>A</b>                                                     |                                   |                             | Latest Events<br>[12:46:09] ИБП перешел на батареи<br>[16:14:45] ИБП перешел на батареи<br>[16:02:50] ИБП перешел на батареи |
|-----------------------------------------|--------------------------------------------------------------------|-----------------------------------|-----------------------------|----------------------------------------------------------------------------------------------------|
| Информация                              | Системная информация Информация об ИБП С                           | состояние сети Connections Status |                             | 3                                                                                                    |
| UPS Status                              | Системияя информация                                               |                                   |                             |                                                                                                    |
| Состояние системы                       | Bencus Hardware                                                    | HDA806                            | Предыдущий тест ИБП         |                                                                                                    |
| Удаленное управление                    | Версия Firmware                                                    | 3.12 DA806                        | Следующий тест ИБП          |                                                                                                    |
| Состояние модема                        | Серийный номер                                                     | 3927625136                        | Критическая нагрузка ИБП    | 80 %                                                                                                    |
| NetFeeler                               | Системное имя                                                      | UPS Agent                         | Критическая температура ИБП | 70.0 °C(158.0 °F)                                                                                                    |
| Конфигурация                            | Системный контакт                                                  | Administrator                     | Критическая емкость батареи | 10 %                                                                                                    |
| Поги Логи                               | Расположение                                                       | My Office                         |                             |                                                                                                    |
| Management                              | Системное время                                                    | 2024/11/22 10:12:51               |                             |                                                                                                    |
|                                         | Время работы                                                       | 00:23:18                          |                             |                                                                                                    |
|                                         | Предупреждение выдзется за 10 минут до запланированного отключения |                                   |                             |                                                                                                    |
| Послать ехедневный отчет по е-таll (НЕ) |                                                                    |                                   |                             |                                                                                                    |
| •                                       |                                                                    |                                   |                             |                                                                                                    |
| •                                       |                                                                    |                                   |                             |                                                                                                    |
|                                         |                                                                    |                                   |                             |                                                                                                    |
|                                         |                                                                    |                                   |                             |                                                                                                    |
|                                         |                                                                    |                                   |                             |                                                                                                    |
|                                         |                                                                    |                                   |                             |                                                                                                    |
|                                         |                                                                    |                                   |                             |                                                                                                    |
|                                         |                                                                    |                                   |                             |                                                                                                    |
|                                         |                                                                    |                                   |                             |                                                                                                    |
|                                         |                                                                    |                                   |                             |                                                                                                    |
|                                         |                                                                    |                                   |                             |                                                                                                    |
|                                         |                                                                    |                                   |                             |                                                                                                    |

# 2-1-1. Информация об устройстве

Щелкните на конкретном SE9604, в нижнем столбце отобразится его аппаратное обеспечение, версия встроенного ПО и МАС-адрес. Здесь также показано общее количество SE9604, найденных Netility и выбранных.

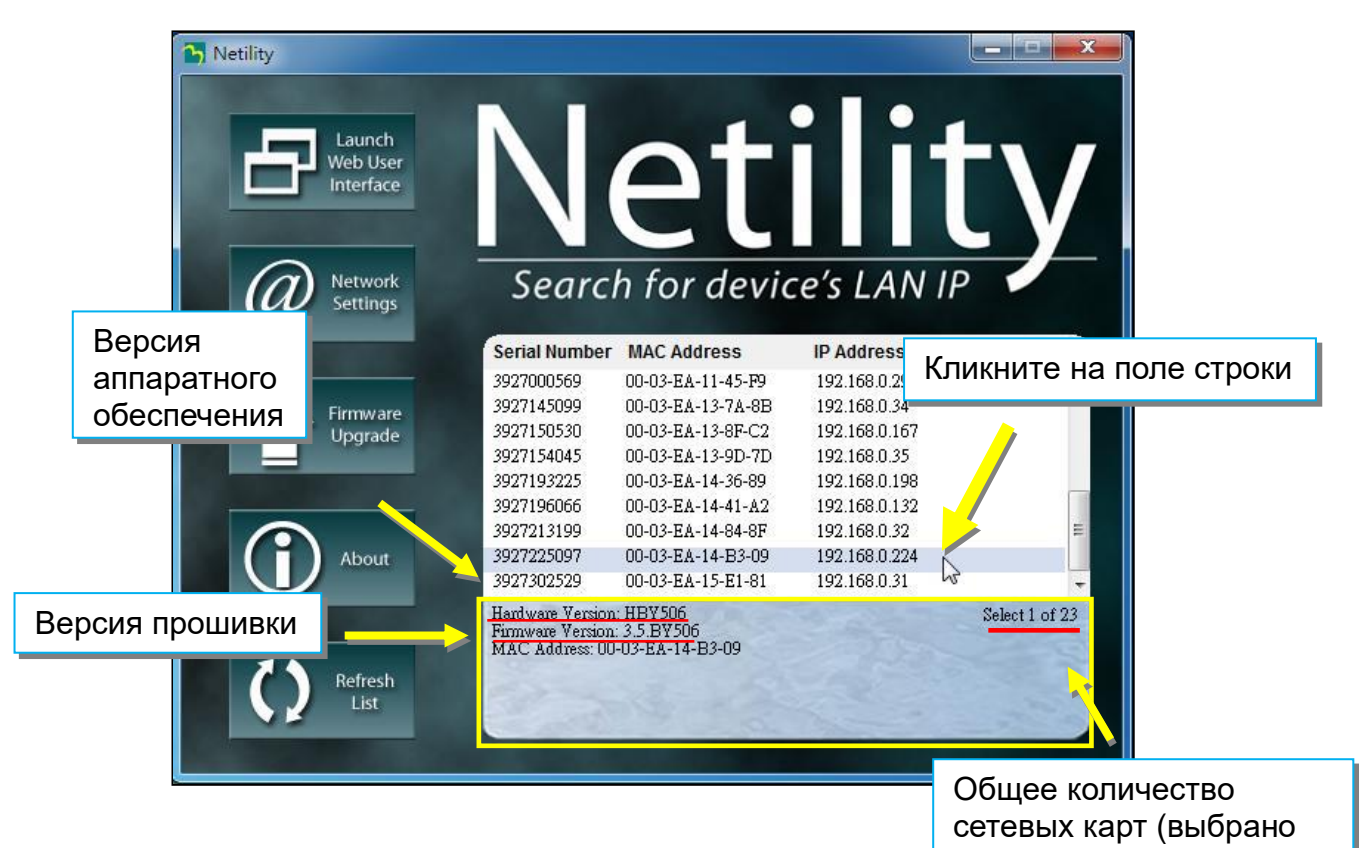

# 2-1-2. Запуск веб-интерфейса

Выберите сетевую карту из списка и нажмите кнопку Launch Web User Interface, чтобы войти на веб-страницу.

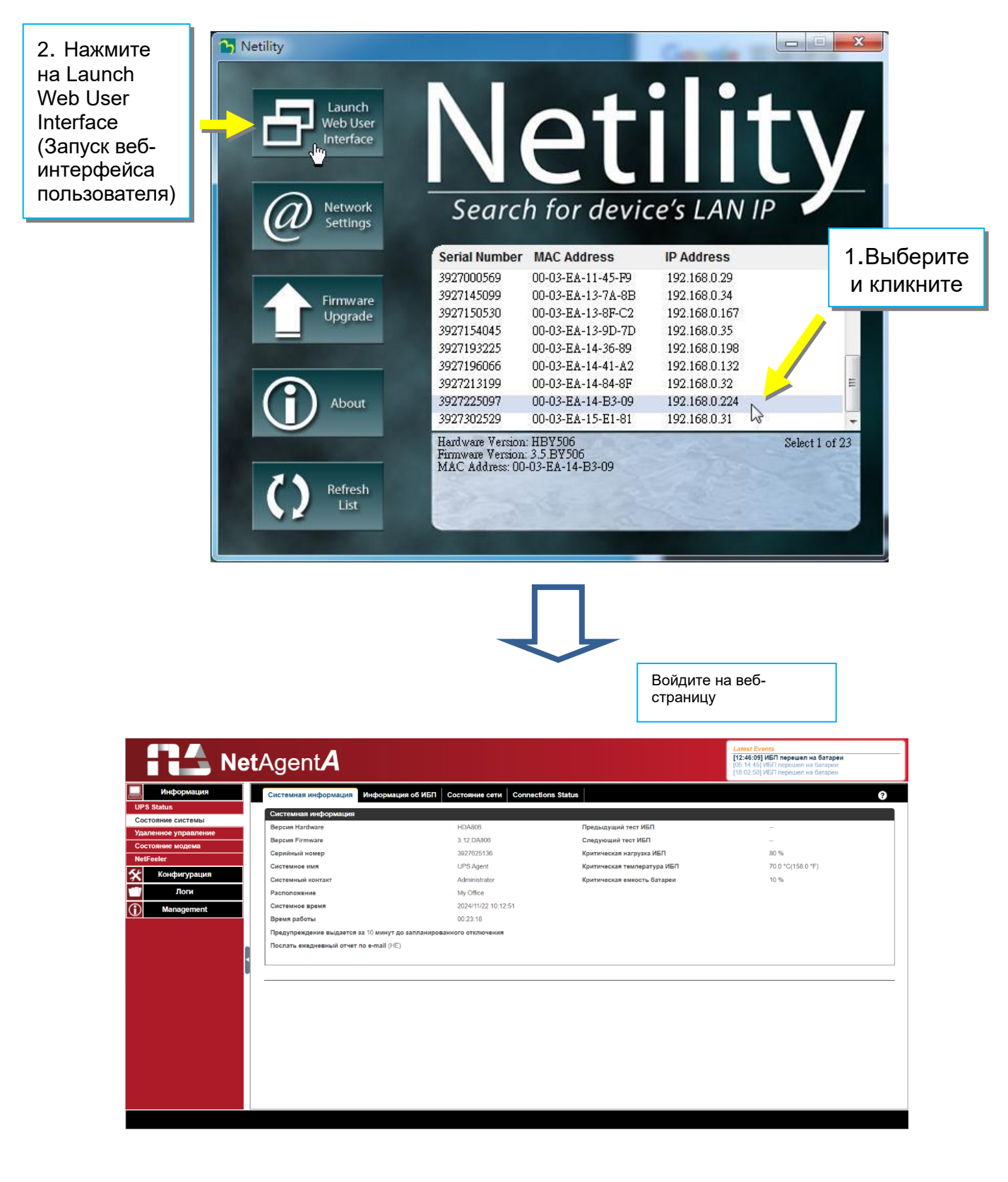

#### Netility

# 2-1-3. Сетевые настройки

- Впервые подключаясь к сетевой карте, убедитесь, что IP-адрес и другие сетевые настройки введены правильно, чтобы войти на веб-страницу через браузер или HyperTerminal.
- Если выбрать получение IP-адреса по DHCP или BOOTP, IP-адрес и другие сетевые параметры будут назначены сетью.
- Поддерживается 4 сетевых протокола для подключения HTTP / HTTPS / TELNET / SSH с учетом требований безопасности. Если номер порта изменился, то для входа в систему требуется ввести полный IP-адрес с номером порта

Например: номер порта НТТР изменится на 81

Полный адрес для ввода в строке браузера должен иметь вид «http://X.X.X.X81» (X.X.X.X — это IP-адрес сетевой карты)

Например: номер порта Telnet изменится на 24

Полный адрес для ввода на HyperTermnal должен иметь вид

«http://X.X.X.X 24» (X.X.X.А — IP-адрес сетевой карты)

Если установлен пароль, то необходимо его ввести перед изменением конфигурации и обновлением встроенного ПО.

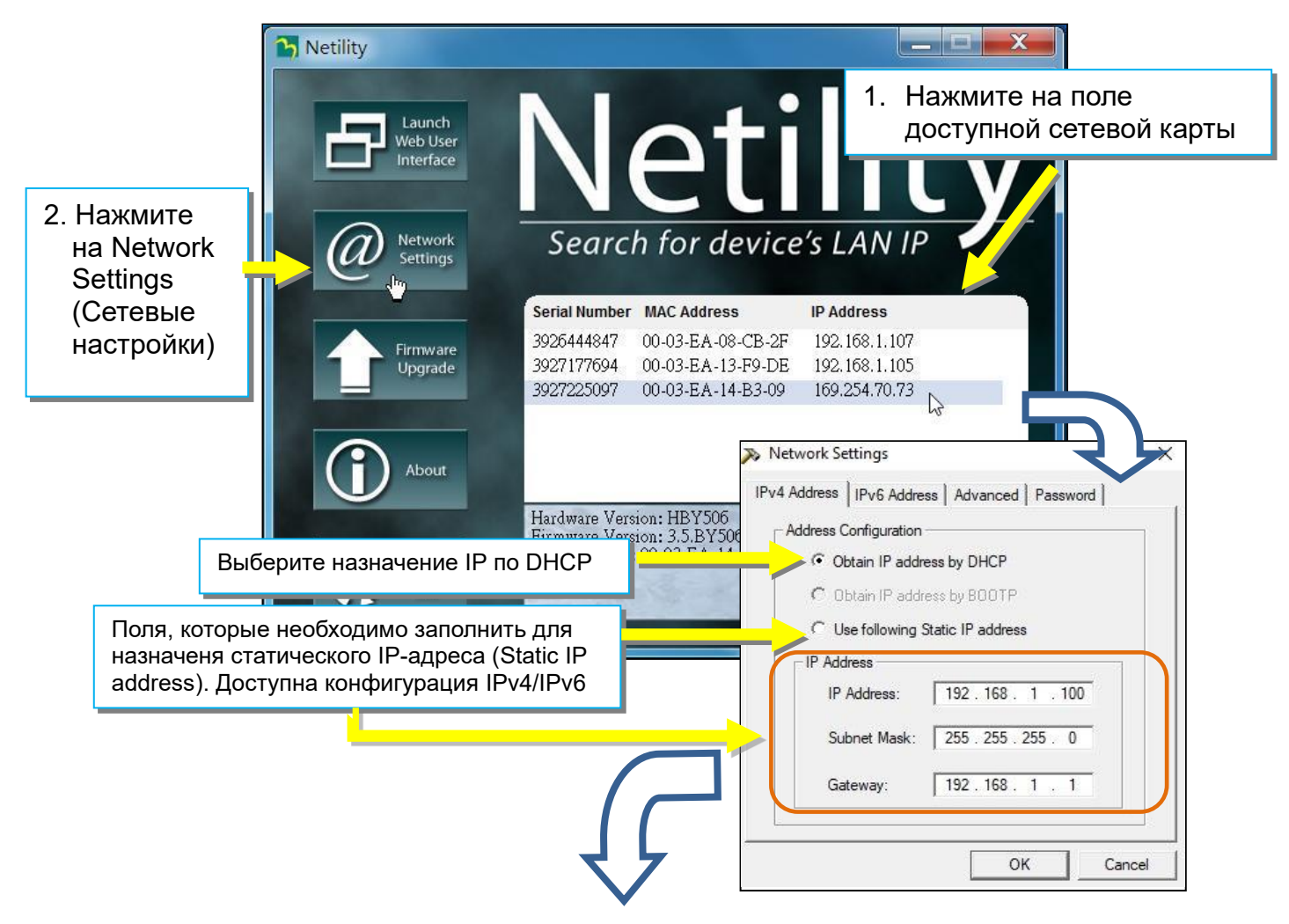

| ▶ Network Settings      IPv4 Address    IPv6 Address    Advanced    Pass      Management Protocol    IV    Enable HTTP Function<br>HTTP pot number (1-65534):    IV    Enable HTTPS Function<br>HTTPS pot number (1-65534):      IV    Enable Telnet Function<br>Telnet port number (1-65534):    IV    Enable SSH Function<br>SSH port number (1-65534):      IV    Enable SSH Function<br>SSH port number (1-65534):    IV | хого<br>80<br>443<br>23<br>22<br>Сапсеі                                                                                                    |
|----------------------------------------------------------------------------------------------------|----------------------------------------------------------------------------------------------------|
| Network Settings  X  IPv4 Address   IPv6 Address   Advanced Password  Device Password                                                                                                    | После включения и настройки пароля<br>необходимо вводить правильный<br>пароль при изменении любых настроек<br>или обновлении встроенного ПО |
| Enable password setting  Введите пароль    New password                                                                                                    | Password Input                                                                                                    |
| OK Cancel                                                                                                    | Netility Password:<br>OK Cancel                                                                                                    |
| Netility<br>Launch<br>Web User<br>Interface                                                                                                    | tility                                                                                                    |
| <i>Retwork</i><br>Settings Search for                                                                                                    | device's LAN IP                                                                                                    |
| Serial Number      MAC Add        Serial Number      MAC Add        3926444847      00-03-E/        Upgrade      3927177694      00-03-E/        3927225097      00-03-E/                                                                                                    | IP Address        I-08-CB-2F      192.168.1.107        I-13-F9-DE      192.168.1.105        I-14-B3-09      192.168.1.110                   |
| About Searching device                                                                                                    |                                                                                                    |
| Refresh<br>List                                                                                                    |                                                                                                    |

## 2-1-4. Обновление прошивки

- Эта функция необходима для обновления или повторной загрузки встроенного ПО. Версия встроенного ПО доступна на официальном сайте. Обязательно сверьте модель сетевой карты, версию аппаратной части для соответствия правильной версии встроенного ПО (.bin).
- Способы выбора сетевой карты для обновления встроенного ПО

(1) Нажмите на выбранное устройство из списка Netility.

(2) Нажмите и удерживайте клавишу CTRL, затем выберите несколько сетевых карт из списка => это позволит обновить сразу несколько устройств.

(3) Щелкните на первую сетевую карту из списка, далее нажмите и удерживайте клавишу SHIFT, затем щелкните на последнее устройство => это необходимо, если все сетевые карты из списка принадлежат к одной и той же модели.

- Если во время обновления встроенного ПО произошел сбой, выполните обновление снова, пока оно не будет успешно завершено.
- Во время обновления поочередно мигают красный и желтый светодиоды, или мигает красный светодиод. ЗАПРЕЩЕНО отсоединять питание или кабель от сетевой карты. После успешного обновления встроенное ПО сетевая карта автоматически перезагрузится.

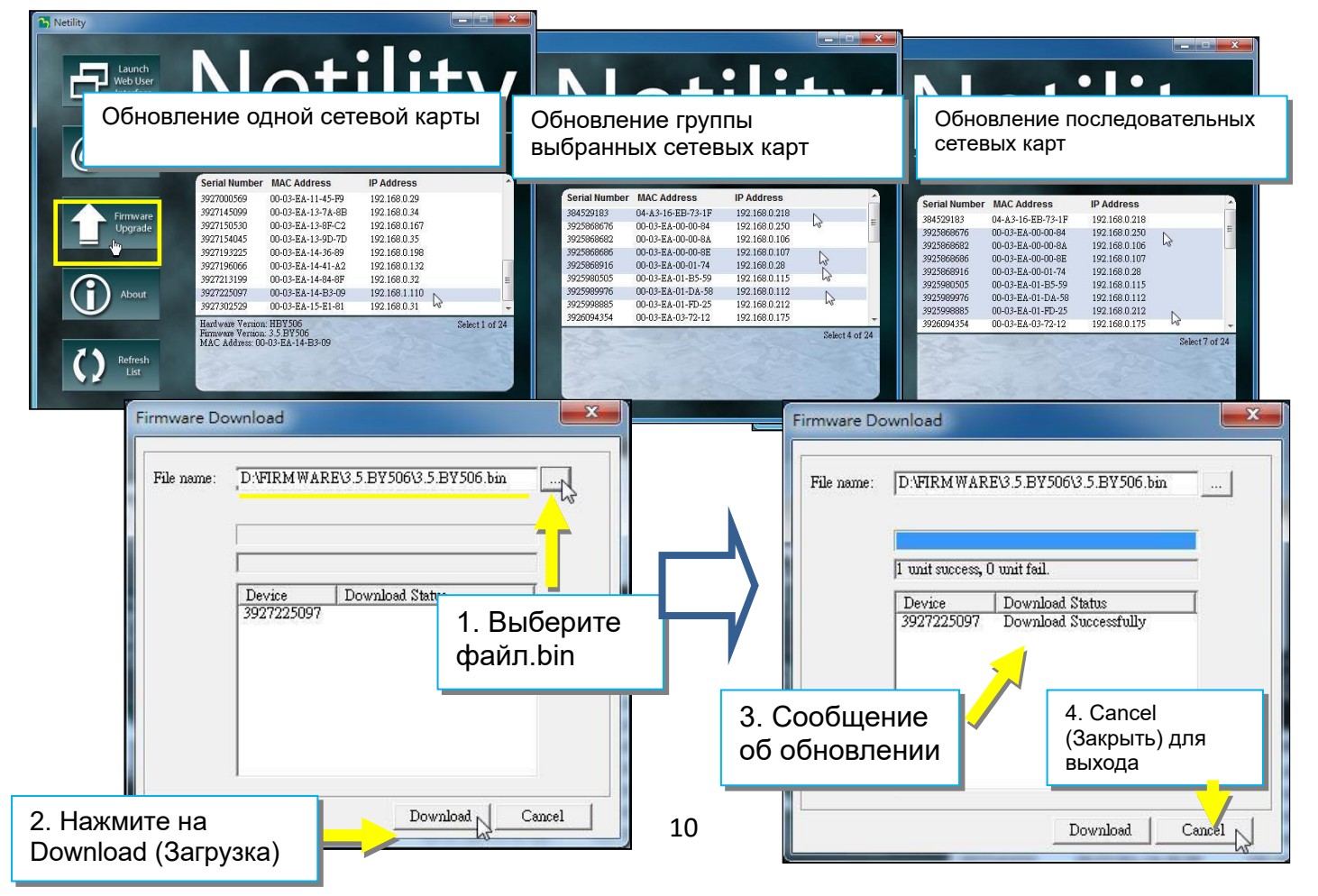

#### Netility

## 2-1-5. Справка

Здесь показана текущая версия Netility.

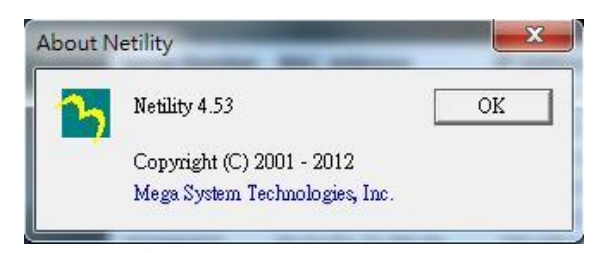

Для получения технической поддержки обратитесь в центр поддержки клиентов Systeme Electric по aдpecy support@systeme.ru и по телефонам 8 800 200 64 46 – Российская Федерация и другие страны, +7 495 777 99 88 – Москва и Московская область.

# 2-1-6. Обновление списка

Список доступных сетевых карт будет обновляться каждые 2 минуты автоматически, но можно обновить его и вручную, нажав кнопку Refresh List.

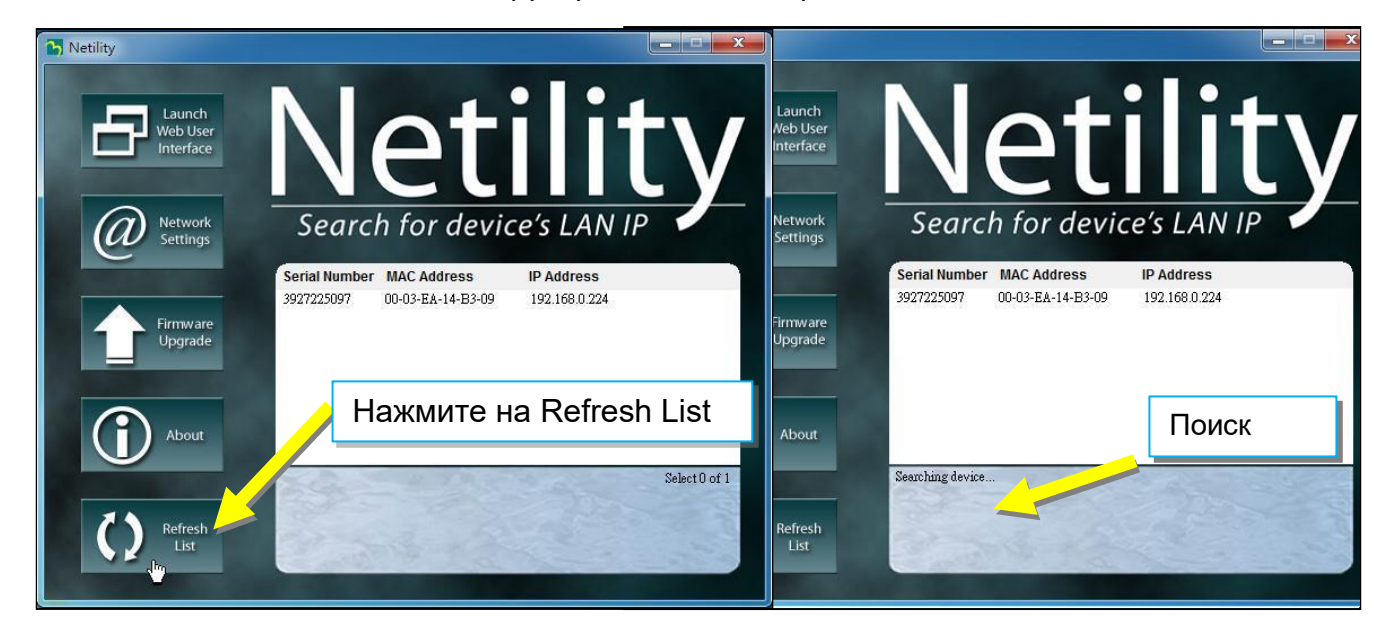

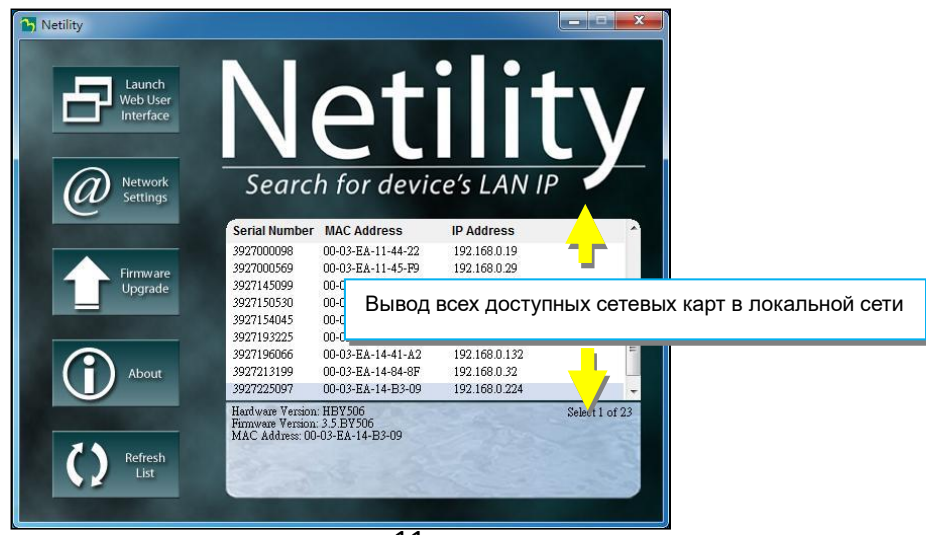

#### Systeme Electric

Москва, ул. Двинцев, 12, корп. 1, зд. А 8 800 200 64 46 Электронная версия данного руководства доступна на сайте <u>systeme.ru</u> Стандарты, спецификации и схемы могут изменяться; обратитесь в компанию за подтверждением актуальности информации, опубликованной в данном руководстве.

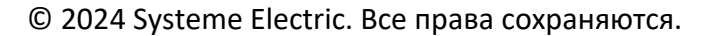

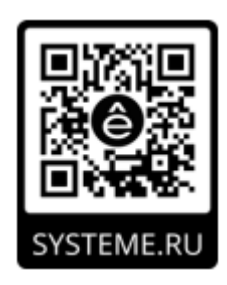